## Přidání další registrace do prohlížeče

- 1. Na úvodní stránce Evergreen klikněte na "Nastavení pracovní stanice".
- 2. Klikněte na "Registrovat pracovní stanici".
- 3. Zadejte jméno pracovní stanice.
- 4. Klikněte na "Označit jako výchozí".

Registrovat novou pracovní stanici pro tento prohlížeč

| JAB-KJZ                                              | Jn                | néno pracovní sta | nice | Registrovat |
|------------------------------------------------------|-------------------|-------------------|------|-------------|
| Pracovní stanice je registrovaná pro tento prohlížeč |                   |                   |      |             |
| JAB-KJZ-Tomas (Výchozí)                              |                   |                   |      |             |
| Použít nyní                                          | Označit jako vých | Odebrat           |      |             |

• Přidání další registrace je možné, pokud je uživatel přihlášen do služebního klienta.

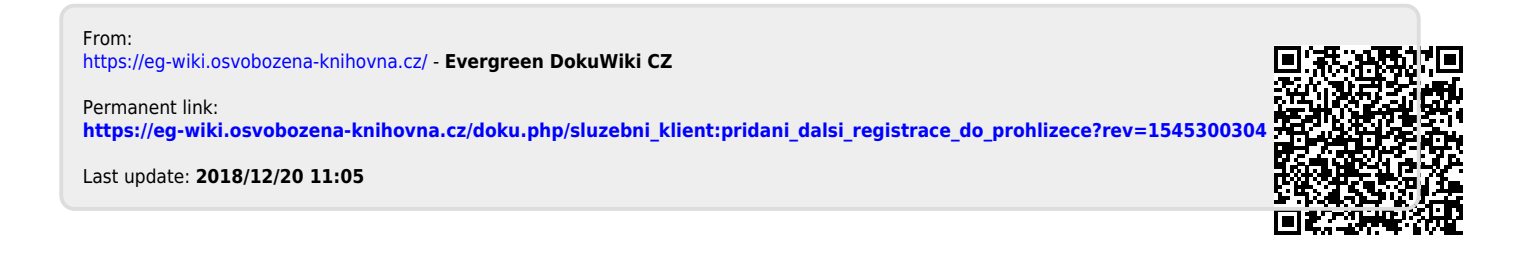